## オンライン年次大会 マニュアル

## 展示レビュー発表者用

- 展示レビュー発表のシステムは添付の展示レビュー発表構成模式図のようになっています。
- あらかじめ参加者用マニュアルに目を通しておいてください。
- 参加者用マニュアルを参考にして、大会ホームページを開きます。トップページから展示レビュー発表のページに入ります。
  入るにあたっては大会行動規範の了承が必要です。
- このページにはそれぞれの発表者のページ(小部屋)が並んでいます。
  クリックすると小部屋に入ることができます。
- 小部屋には展示物のページがあり、あらかじめ送付いただいた展示物のpdfファイル を閲覧できます。
- 同じくそのページには、Zoomのメインセッションへの接続アイコンがあります。このアイコンをクリックするとZoomのメインセッションが起動します。
- 参加者用マニュアルを参考にして、ブレイクアウトルームへ入ります。
  あらかじめ在室時間をお知らせいただいた方は、その少し前には入室してください。
  参加者用マニュアルのZoomの利用方法に従い、動作確認、名前の変更をしてください。
  名前は「発表番号 氏名 (所属)」に変更してください。
- 在室中はなるべくビデオを表示してください。(「ビデオの開始」をクリックする)
- ブレイクアウトルームに入室してきた参加者への説明・議論をします。画面共有の
  機能を使って、用意した資料を表示させて、説明することもできます。
- 発表者には画面共有の権限が与えられています。
  画面共有についてはオーラルセッション用マニュアルを参考にしてください。